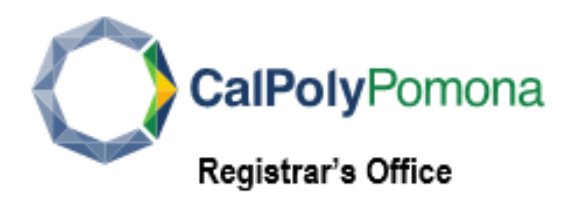

## Change your Email Address:

Home: your personal email address, if applicable

<u>*Campus*</u>: your Cal Poly Pomona email address that ends with @cpp.edu. Official emails from the university will use this email account.

| Email Addresses                                        |                                                                           |           |          |
|--------------------------------------------------------|---------------------------------------------------------------------------|-----------|----------|
| Enter your email addresse                              | es below.                                                                 |           |          |
| f multiple email addresse<br>ddress by selecting the p | es are entered, specify your primary contact email<br>oreferred checkbox. |           |          |
| * EMAIL TYPE 🔺                                         | * EMAIL ADDRESS 🔺                                                         | PREFERRED | ▲ DELETE |
| Campus                                                 | @cpp.edu                                                                  | Preferred | X Delete |
| Home                                                   | ▼                                                                         | Preferred | 🗙 Delete |
| Other                                                  | ✓                                                                         | Preferred | ★ Delete |
| Add an Email Address                                   | Save                                                                      |           |          |

To view, add or change an Email Address:

- 1. Log into **BroncoDirect**.
- 2. Click the Student Center menu, next click Personal Information pull-down menu select My Email Address.

| *  | Student Center          | >   |
|----|-------------------------|-----|
| •  | Personal<br>Information | ~   |
| Му | ı Email Addres          | ses |

## To Change/Edit an Existing Email Address:

- 1. Select the **EMAIL TYPE** box from the drop-down menu [Dorm, Home, On-Campus or Other]
- 2 Enter the New EMAIL ADDRESS

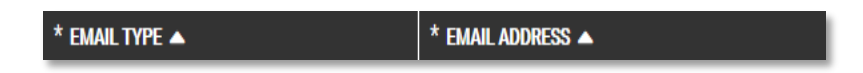

## To Add an Email Address:

1. Click Add an Email Address

Add an Email Address

2. Select EMAIL TYPE box from the drop-down menu

| * EMAIL TYPE 🔺 |  |  |
|----------------|--|--|
| Other          |  |  |
| Dorm           |  |  |
| Home           |  |  |
| On-Campus      |  |  |
| Other          |  |  |

- 3. Enter your email address
- 4. Check the **Preferred** box to indicate primary email address

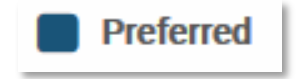

## To Delete an email address:

1. Click the RED **Delete** button

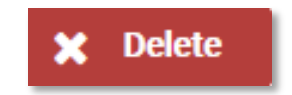

Importantly, don't forget to click the Save button